# **1.1 Kişisel Bilgiler**

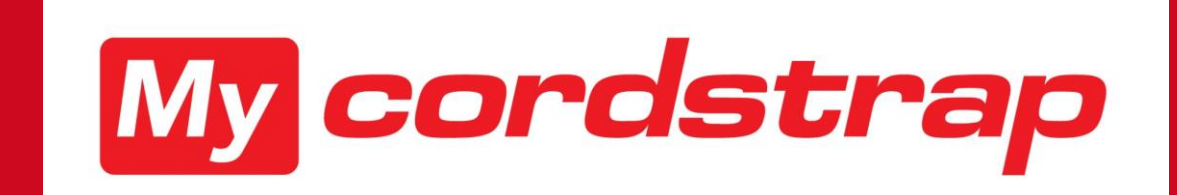

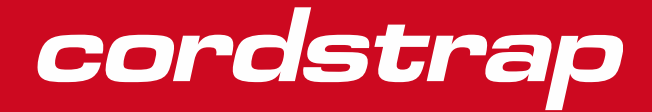

## **Kişisel Bilgiler**

RIŞISEL BILGILER

Kişisel Bilgiler modülü birkaç konuyu içermektedir:

- 1. Kişisel Bilgiler
- 2. Ülkeye Özgü Kişisel Bilgiler
- 3. Çalışan/Özlük dosyası

Bu modüllerde size bu modülün nasıl göründüğünü göstermekle bitlikte bunun hakkında sizi bilgilendireceğiz

- Personel verilerine nasıl bakılacağı ve söz konusu verilerin nasıl değiştirileceği, örneğin, bir adres veya telefon numarasına bakma ve bunları değiştirme
- Ülkeye özgü ayrıntılara nasıl bakılacağı ve söz konusu ayrıntıların nasıl değiştirileceği, örneğin, banka hesap numarasına bakma ve söz konusu numarayı değiştirme veya
- Kişisel dokümanlara nasıl bakılacağı ve söz konusu dokümantasyonun nasıl indirileceği

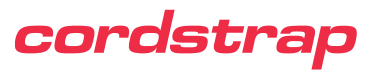

## Kişisel Bilgilere nasıl gidileceği

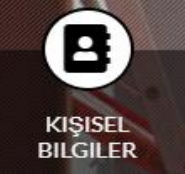

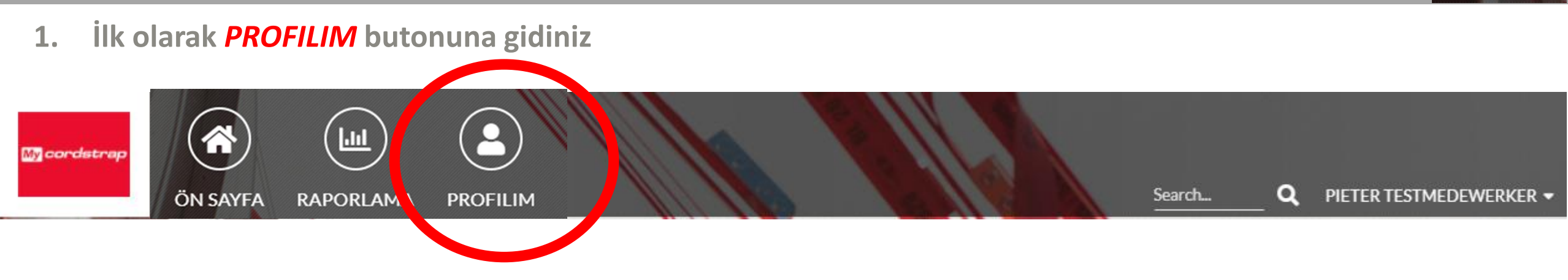

2. Biraz aşağıya inerek *KİŞİSEL BİLGİLER* butonuna tıklayınız

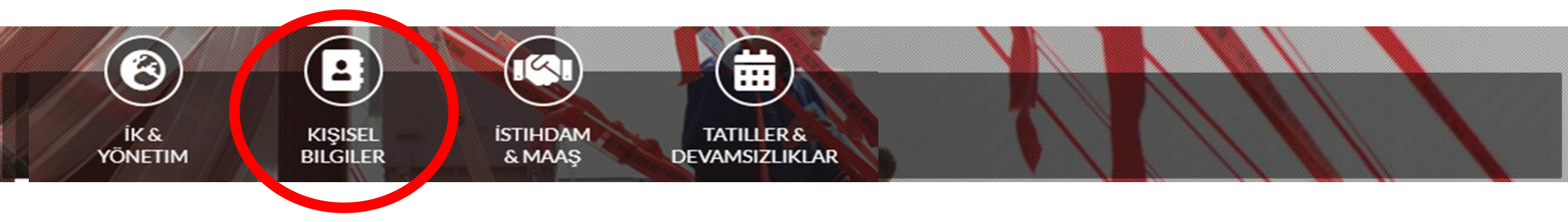

Burada bu modülün 3 opsiyonunu göreceksiniz

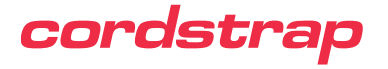

# **1.1 Kişisel Bilgiler**

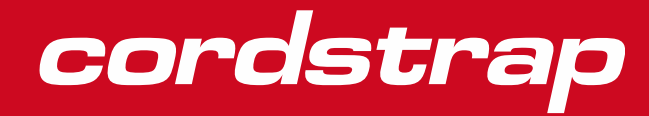

## **Kişisel Bilgiler**

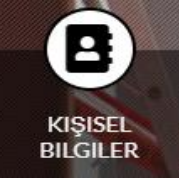

3. Bir tıkla-aç menü takip edecektir, o menüye tıklayarak 1.1 Kişisel Bilgiler sekmesini seçiniz.

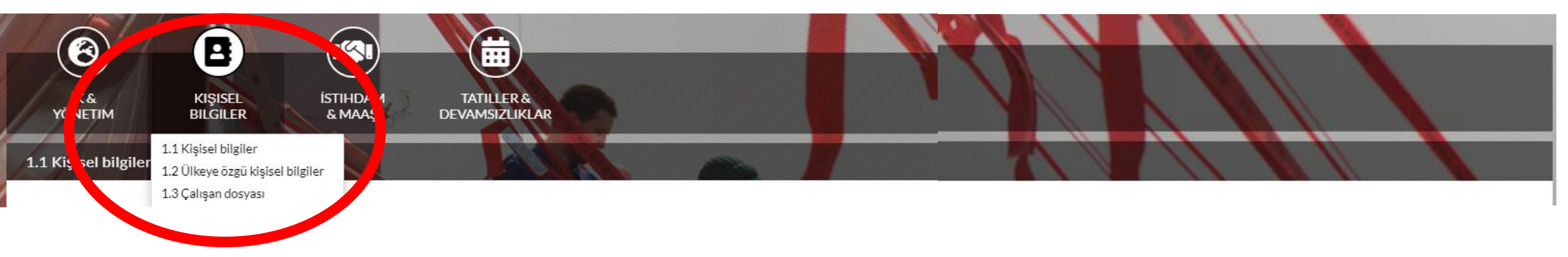

Artık *Kişisel Bilgiler* sekmesine girmiş bulunmaktasınız. Kişisel veriler ile ilgili genel bilgiler burada gösterilmektedir.

| GENEL BİLGİLER     | Cinsiyet<br>Doğum tarihi                 | AİLE BİLGİLER                          |                                       | Adres veya telefon numarası gibi bazı bilgiler<br>zaman içerisinde değişebilir. |
|--------------------|------------------------------------------|----------------------------------------|---------------------------------------|---------------------------------------------------------------------------------|
|                    | Doğum yeri                               | İSİMLERİ VE YAKINLIKLARI               | Eş ve Çocukların bilgisi              | Dunu kondinis nogel dožistivobilo sožinisi biv                                  |
| MILLIYET           | Doğduğu ülke<br>Milliyet                 | BAKMAKLA YÜK. OLUNANLAR VE<br>ÇOCUKLAR | Çocuk bilgileri (AGİ için<br>gerekli) | sonraki slaytta görebilirsiniz.                                                 |
| İLETİŞİM DETAYLARI | Özel telefon numaraları<br>E-mail adresi | ACİL BİR DURUMDA                       | Ad Soyad<br>Yakunluk Dorocosi         |                                                                                 |
| ADRES BILGISI      | Ev adresi                                |                                        | Numara                                |                                                                                 |

![](_page_4_Picture_6.jpeg)

Eğer telefon numarası değişikliğiniz oldu ise, söz konusu numarayı MyCordstrap'te kendiniz değiştirebilirsiniz. Müdürünüz, gerektiği takdirde bu bilgilere erişim sağlayabilir ve bu değişikliği görebilir.

| Telefon | numarasını / e-mail adresini değiştirmek için: |  |
|---------|------------------------------------------------|--|
| 1. ilet | işim Detayları tabına gidiniz                  |  |

Değiştirmek istediğiniz alana giderek numarayı veya e-mail adresini üzerine yazınız

| ILETIŞIM DETAYLARI       |  |
|--------------------------|--|
| Cep telefonu (özel)*     |  |
| Telefon numarası (özel)* |  |
| E-posta adresi (özel)*   |  |

| 1.1 Personal information |                   |  |  |        |
|--------------------------|-------------------|--|--|--------|
| ILETIŞIM DETAYLARI       |                   |  |  | KAYDET |
| Cep telefonu (özel)*     | 153265843         |  |  |        |
| Telefon numarası (özel)* |                   |  |  |        |
| E-posta adresi (özel)*   | pieters@gmail.com |  |  |        |

![](_page_5_Picture_7.jpeg)

8

KIŞISEL BILGILER

# Kişisel bilgiler, veri değişiklikleri : Adres Bilgileri

**B** KIŞISEL BILGILER

Eğer ev adresi değişikliğiniz oldu ise, bunu MyCordstrap sisteminden kendiniz değiştirebilirsiniz. Değişiklikten sonra İnsan Kaynakları bir bildirim alır ve bu sayede değişiklikten haberdar olur.

![](_page_6_Figure_3.jpeg)

|            | Geçerlilik başlangıç tarihi | Sokak  | Ev numarası 🚯 | Posta kodu | Şehir    | Ülke   | Mahalle 🔒  | İlçe 🚯  |
|------------|-----------------------------|--------|---------------|------------|----------|--------|------------|---------|
| Eylemler 🛇 | 12-1-2021                   | sümbül | 29/12         | 34540      | İstanbul | Turkey | Ferhatpaşa | Çatalca |
| Eylemler 🛇 | 1-1-2021                    | Kale   | 1             | 34540      | lstanbul | Turkey | Kaleiçi    | Çatalca |

# Kişisel bilgiler, veri değişiklikleri : Aile Bilgileri

![](_page_7_Picture_1.jpeg)

Aile ayrıntılarınızda (evlilik / boşanma / yeni doğum) bir düzeltmeniz var ise, söz konusu düzeltmeyi MyCordstrap'te yapabilirsiniz. Değişiklikten sonra İnsan Kaynakları bir bildirim alacak ve gerektiği takdirde sizinle irtibata geçecektir.

![](_page_7_Figure_3.jpeg)

![](_page_7_Picture_4.jpeg)

# **1.2 Ülkeye Özgü Kişisel Bilgiler**

![](_page_8_Picture_1.jpeg)

# Ülkeye Özgü Kişisel Bilgiler

![](_page_9_Picture_1.jpeg)

4. Bir tıkla-aç menü takip edecektir, o menüye tıklayarak 1.2 Ülkeye özgü kişisel bilgiler sekmesini seçiniz

![](_page_9_Picture_3.jpeg)

### cordstrap

# 1.3 Çalışan Dosyası

![](_page_10_Picture_1.jpeg)

### Çalışan Dosyası

![](_page_11_Picture_1.jpeg)

![](_page_11_Figure_2.jpeg)

Bu sekmeye özlük dosyanızdaki bulunan belgeleri yükleyeceğiz. Söz konusu dosyaları sadece siz ve İnsan Kaynakları görebilecektir.. Söz konusu belgeler çalışmanız boyunca kaydedilmesi zorunlu belgelerdir ve/veya yapılan sözleşmeleri kaydetmek açısından faydalıdırlar.

#### KIMLIK

Belge türü Kimlik numarası Geçerlilik başlangıç tarihi Geçerlilik bitiş tarihi İlave bilgiler Ekler

Burada yasal kimlik belgenizi bulabilirsiniz.

#### ÍSTIHDAM

Tarih Belge türü İlave bilgiler Ekler

#### MAAŞ VE EMEKLILIK

Tarih Belge türü İlave bilgiler Ekler

Burada iş sözleşmenizi bulabilirsiniz.

Burada maaşınız ve emekliliğiniz hakkında teyit mektupları ve yazışmalar bulabilirsiniz. Bilmekte fayda var: MyCordstrap, belirlenmiş saklama politikası gereği yasal süreleri dolduğunda belgelerin silinmesini öngörmektedir.

![](_page_11_Picture_14.jpeg)

### Çalışan Dosyası

![](_page_12_Picture_1.jpeg)

### DEĞER BIÇME VE GELIŞTIRME PLANI

Tarih Belge türü İlave bilgiler Ekler

### YAZIŞMALAR

Tarih Belge türü İlave bilgiler Ekler

Tarafınız ve Cordstrap arasındaki sözleşmelerin ilgili yazışmalarının yanı sıra burada geçmişe dair değerlendirmeler kaydedilecektir.

Burada, doldurulması gereken, tarafınıza gönderilen yazışmalar bulacaksınız.

### SÜRÜCÜ EHLIYETI

Geçerlilik başlangıç tarihi Geçerlilik bitiş tarihi İlave bilgiler Ekler

Her belge tüm çalışanlar için uygulanabilir değildir. Örneğin, sürücü belgesi sadece Cordstrap tarafından kiralanan bir arabayı kullanıyor iseniz kaydedilecektir.

### DIĞER BELGELER

Tarih Belge türü İlave bilgiler Ekler

Burada iş sözleşmenizle ilgili diğer (yasal) belgeler dosyalanacaktır.

Canlıya geçişle birlikte, Canlıya Geçişin konularına ait olan, bu aşamada karşıya yüklenecek belgelerin bir seçimini yapmış bulunuyoruz. Bu belgeler daha sonra yüklenecektir. Dosyanızda olması gereken bir belgenin eksik olması halinde, İnsan Kaynaklarından destek istemenizi rica ederiz.

### cordstrap

![](_page_13_Picture_0.jpeg)